## Инструкция для участника Олимпиады

1. Откройте Яндекс.Браузер, в адресной строке введите адрес региональной образовательной платформы <u>https://openniro.ru/</u> (рис.1)

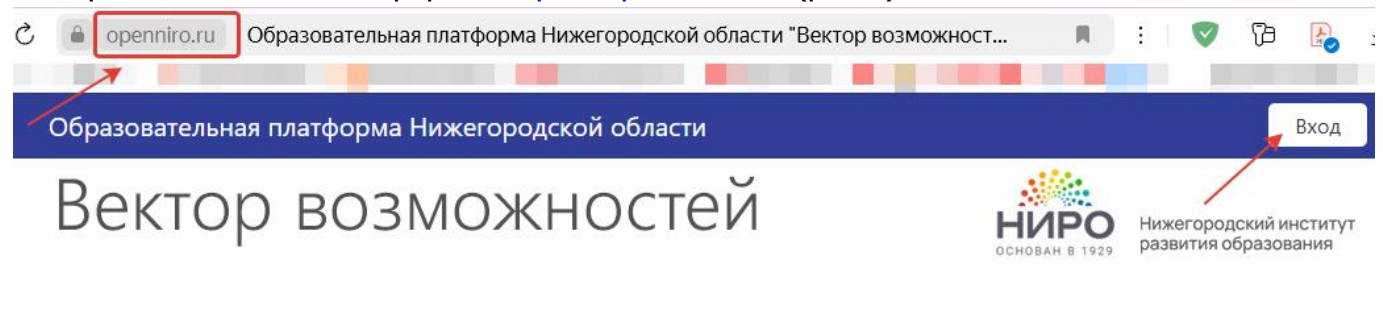

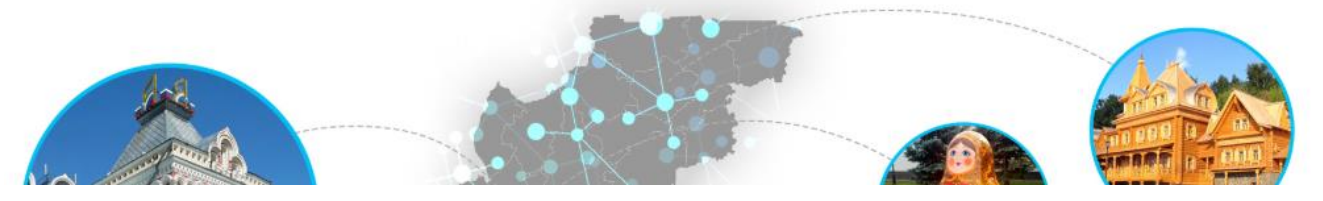

Рис.1

2. В правом верхнем углу нажмите кнопку Вход, введите логин и пароль, которые Вы получили от администратора платформы или от вашего учителя (рис.2).

|   | Войти в систему                 |
|---|---------------------------------|
|   | Логин / адрес электронной почты |
|   | ucholipiadi213                  |
| 5 | Пароль                          |
|   | Пароль                          |
|   | Вход                            |

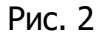

3. На витрине мероприятий выберите категорию ОЛИМПИАДЫ, кликните на плитку с названием олимпиады «XV заочная областная дистанционная олимпиада школьников эколого-биологической и краеведческой направленности по экологии» (рис.3,4)

Наши мероприятия

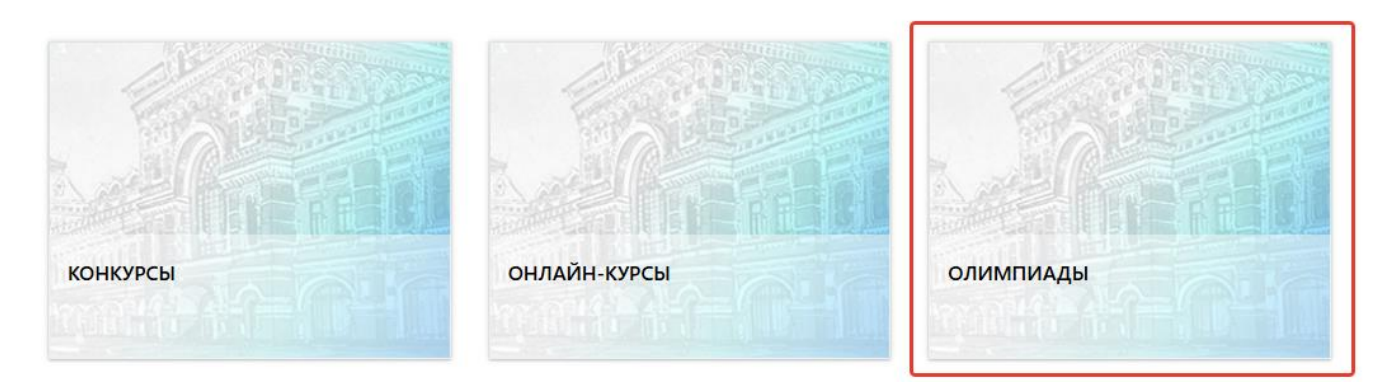

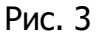

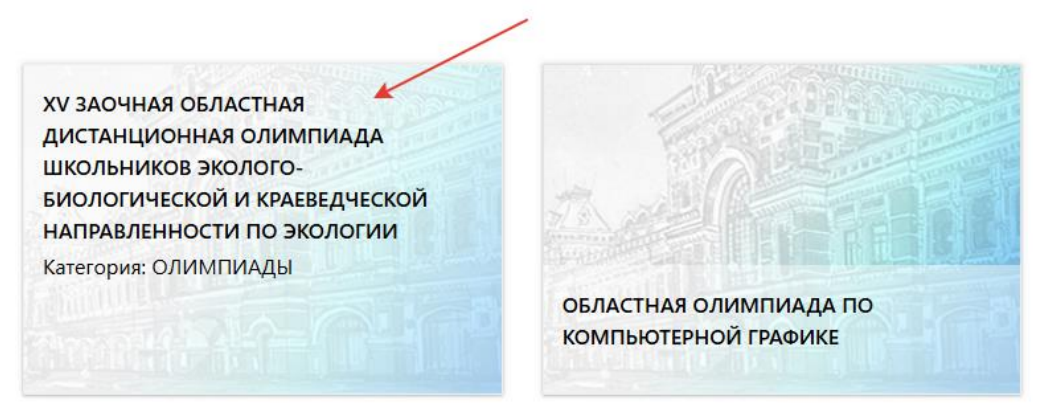

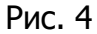

## ВАЖНО!

После получения регистрационных данных (логина и пароля) заранее с учителем, куратором или родителем проверьте доступ к платформе с устройств (школьный или личный компьютер, ноутбук, планшет, мобильный телефон), на которых будут выполняться задания олимпиады, и авторизуйтесь на платформе.

Инструкции по выполнению олимпиадных заданий и другая важная информация для участников олимпиады размещены в разделе «Общая информация» на странице олимпиады <u>https://openniro.ru/course/view.php?id=36</u>

Задать вопрос организаторам и администраторам платформы можно на Форуме для консультаций.

Желаем успехов!